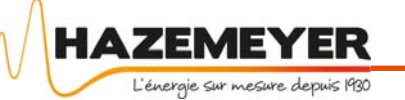

# Documentation de démarrage CIT 4 *Révision : A*

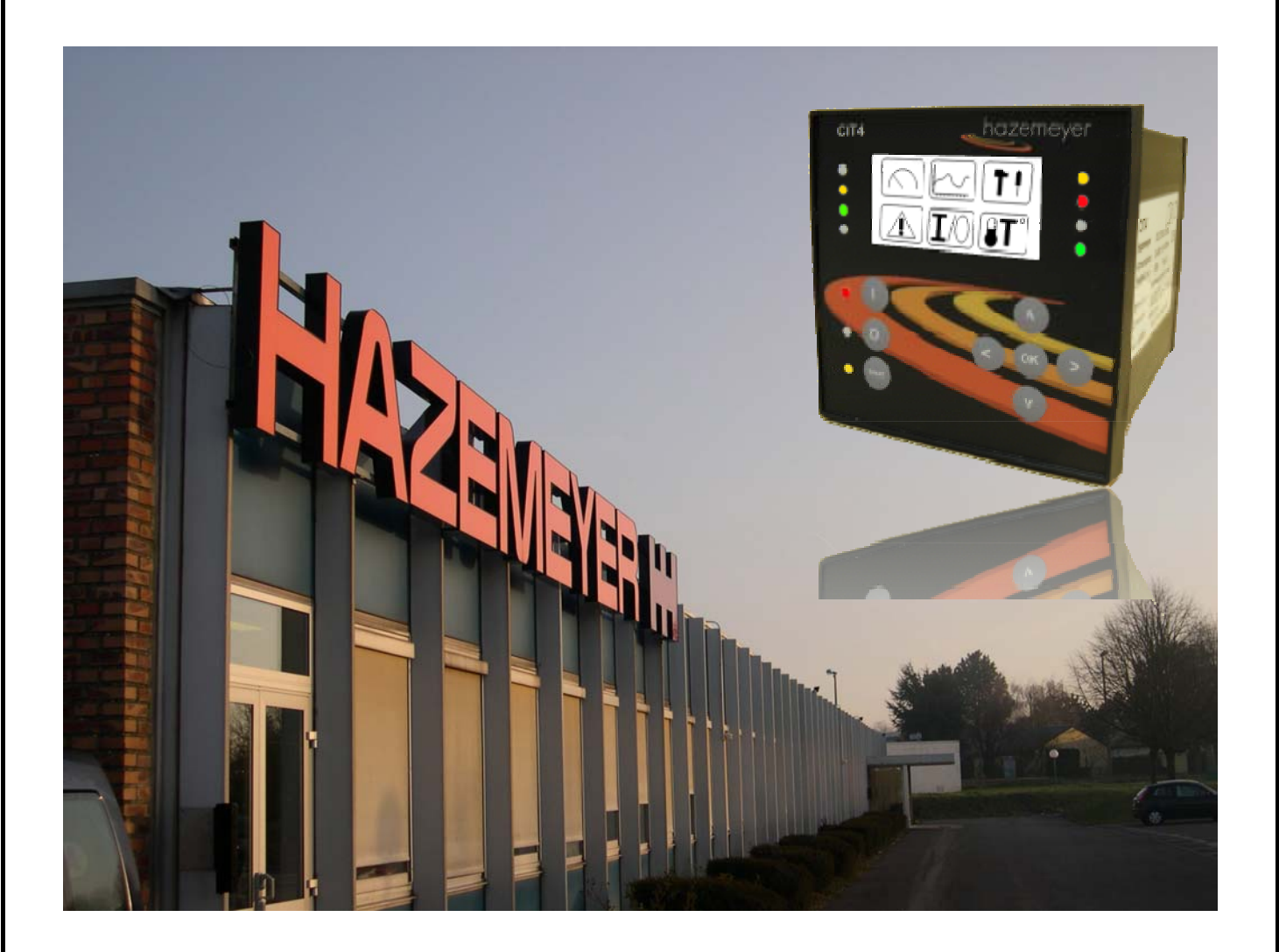

CIT4lite\_20150625\_a.pdf

HAZEMEYER

#### Avant-propos

Ce manuel fournit à l'utilisateur l'information nécessaire pour exploiter

#### Il est essentiel que chaque opérateur lise le contenu de ce manuel et suive les instructions proposées.

Un grand soin a été apporté pour s'assurer de la précision du contenu à la date de publication de ce document. Si l'utilisation de ce type d'équipement introduit une nouvelle technologie pour vos opérateurs, une formation produit complète est disponible chez HAZEMEYER pour vous aider à être conforme aux lois de sécurité et salubrité en vigueur.

Nous poursuivons une politique de développement permanent. Dans ce cadre, la conception de nos produits peut-être modifiée à tout moment. Bien que nous fassions nos meilleurs efforts pour vous fournir à tout moment des documentations actualisées, les informations contenues dans ce document ne constituent pas une offre et décrivent le mode d'application du produit concerné au moment de l'édition. Nous déclinons toute responsabilité liée à des décisions prises sur la base de cette seule documentation, sans nous avoir consulté au préalable.

Les informations contenues dans ce manuel technique ne doivent pas être reproduites ou transmises à des tiers, complètement ou en partie, sans le consentement express écrit d' HAZEMEYER.

## Santé et Sécurité

L'exploitant doit s'assurer que seuls des opérateurs qualifiés et autorisés, entrainés aux tâches à réaliser, sont autorisés à travailler avec ces équipements.

Toute activité doit être effectuée en respectant les règlements locaux et nationaux de santé et de sécurité.

Toutes les notes rédigées pour attirer votre attention devront être prises en considération et leur contenu strictement respecté pendant l'installation, les essais, l'exploitation, la maintenance et les tests avec ces équipements.

Cet équipement utilise et contrôle des tensions de niveau mortel. Il est donc recommandé que les opérateurs ayant à travailler avec ce produit ou aux environs de ce produit soient entraînés aux techniques de secours aux électrisés.

L'utilisateur doit s'assurer que l'équipement ou ses composants seront mis au rebus en accord avec la législation et les règlements locaux et nationaux en vigueur.

Quelques composants peuvent présenter un risque particulier pour l'environnement s'ils ne sont pas mis au rebus correctement.

L'équipement ne doit pas être modifié sans consultation préalable d' HAZEMEYER.

Toute modification sans le consentement écrit d' HAZEMEYER aura pour effet de rendre caduque la garantie et toute responsabilité vis à vis des produits.

Si vous avez besoin de conseils ou d'informations supplémentaires concernant cet équipement, entrez en contact avec le département concerné à l'adresse suivante qui sera heureux de vous apporter son aide :

HAZEMEYER – Département CIT Z.I. Route de Grugies BP 12 02430 GAUCHY Tél. : 03.23.50.36.36 Fax : 03.23.08.80.72 WWW.hazemeyer.com

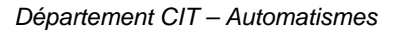

HAZEMEYER

## Sommaire

|    | Présentation du Module CIT4                                     | 4  |
|----|-----------------------------------------------------------------|----|
|    | Présentation de l'écran LCD et organisation des menus           | 5  |
|    | Présentation du logiciel de paramétrage HAZCIT4ITH (V1.3)       | 9  |
|    | Réarmements                                                     | 12 |
|    | Interface de Paramétrage des protections                        | 12 |
|    | Protection Thermique I <sup>2</sup> t (Code protection ANSI 49) | 14 |
|    | Protections I mini (Code ANSI 37) – P mini (Code ANSI 37P)      | 15 |
|    | Protection I maxi (Code ANSI 51) – P maxi (32P) – U maxi (59)   | 15 |
|    | Protection U mini (sous-tension) - (Code ANSI 27)               | 16 |
|    | Protection déséquilibre de phases - (Code ANSI 46)              | 16 |
|    | Protection nombre de démarrages total par heure - (ANSI 66)     | 17 |
|    | Protection nombre de démarrage à chaud par heure - (ANSI 66)    | 17 |
|    | Protection nombre de démarrages à froid par heure - (ANSI 66)   | 17 |
|    | Chien de garde communication TCP/Modbus                         | 17 |
|    | Protection Défaut de terre (DDR) - (Code ANSI 50G/51G)          | 18 |
| Ar | nexe                                                            | 19 |
|    | Test Lampes :                                                   | 19 |
|    | Témoin de communication :                                       | 19 |
|    | Configuration des LED :                                         | 19 |
|    | $\mathbf{v}$                                                    |    |

HAZEMEYER

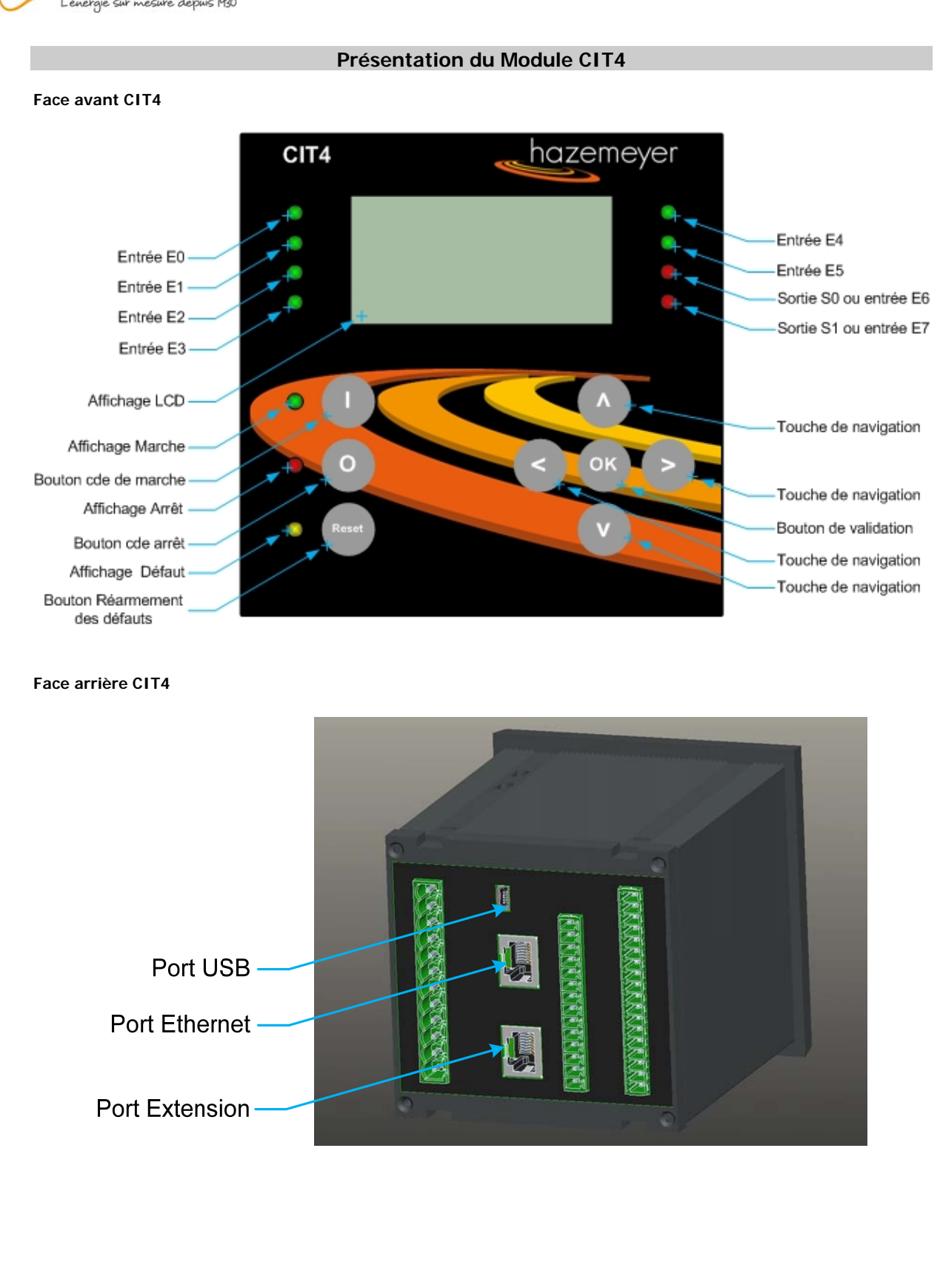

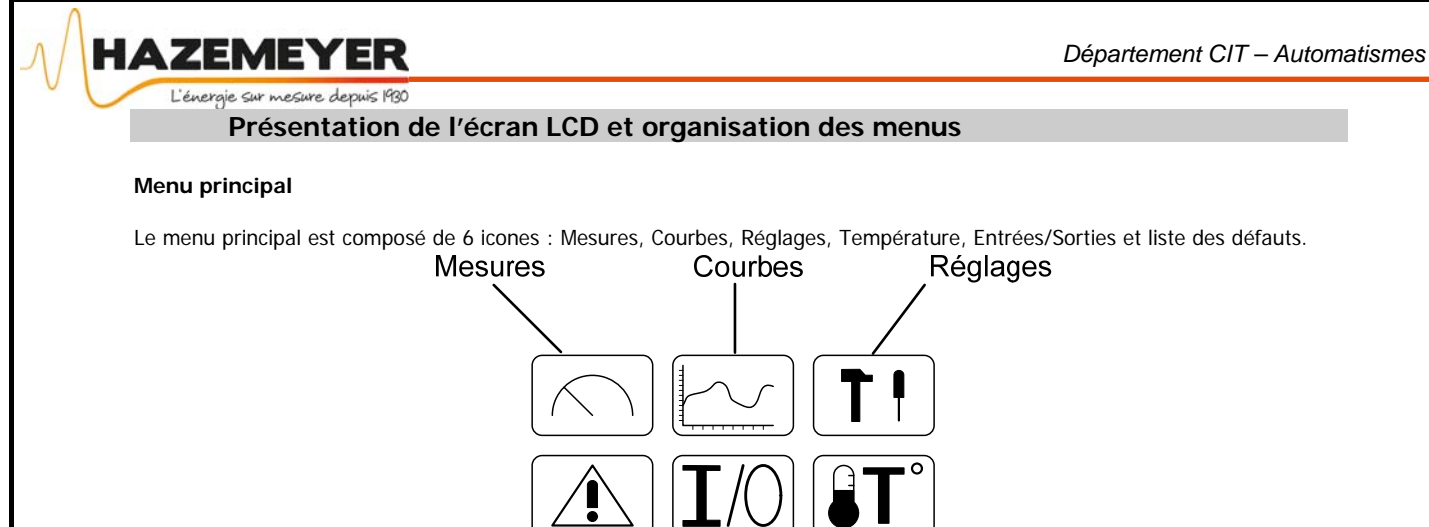

Entrées/Sorties \ Température

Τļ

Les touches de navigation sont situées dans la zone droite de la face avant, il y a quatre touches, une par direction  $\blacktriangleleft \blacktriangleright \blacktriangle \lor$  et une touche centrale marquée « OK » pour valider le choix.

Pour sélectionner un sous-menu, déplacer le cadre sur l'icone de votre choix et confirmez votre choix avec le bouton de validation « OK ».

Menu Température :

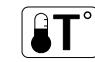

La sélection de l'icone Température conduit directement à l'affichage des valeurs des sondes de température 0 à 5, l'appui sur la touche de navigation droite ► conduit au second écran qui affiche les valeurs des sondes de température 6 à 11.

Bien sûr, pour que des valeurs soient affichées, il faut qu'un ou deux modules externes de mesure de température soient connectés au CIT4 et que les sondes soient en place.

L'unité de température °C ou °F peut être choisie dans l'un des menus réglages :

Liste des défauts

Des symboles en bas d'écran indiquent les touches de navigation qu'il est possible d'utiliser pour se déplacer ou retourner jusqu'au menu principal :

Ci-dessous, les écrans d'affichage de la température :

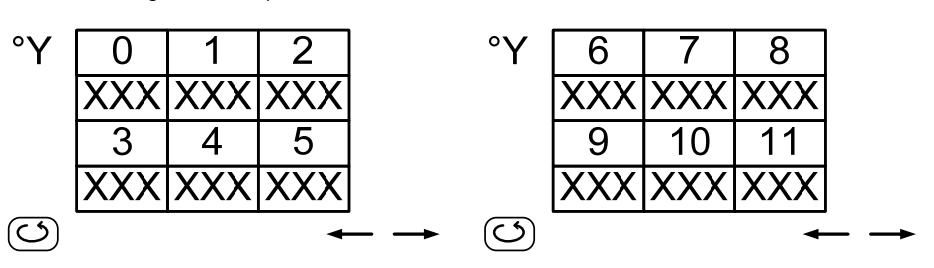

Note : Le caractère 'Y' est remplacé par C ou F selon le réglage de l'utilisateur. Les valeurs sont alors ajustées automatiquement en fonction du choix de l'unité de mesure.

Note : La température de chaque sonde est affichée en valeur entière positive sur 3 digits. La plage de mesure et d'affichage est comprise entre 0 et 200°C.

# Menu Entrées/sorties : **I**/(

La sélection de l'icône Entrées/sorties conduit à un menu de choix permettant de sélectionner si l'on souhaite consulter l'état des entrées/sorties du module CIT ou de ses extensions d'entrées/sorties Ext 1 et Ext 2.

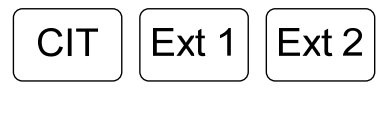

La sélection de l'icône CIT permet la visualisation des noms et des états des entrées/sorties.

HAZEMEYER

Département CIT – Automatismes

L'énergie sur mesure depuis 1930 Visualisation des E/S du module CIT4 :

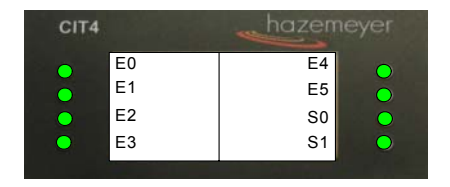

Visualisation des E/S du module d'extension Ext 1, jusqu'à 16 Entrées et 8 Sorties (Idem pour Ext 2) :

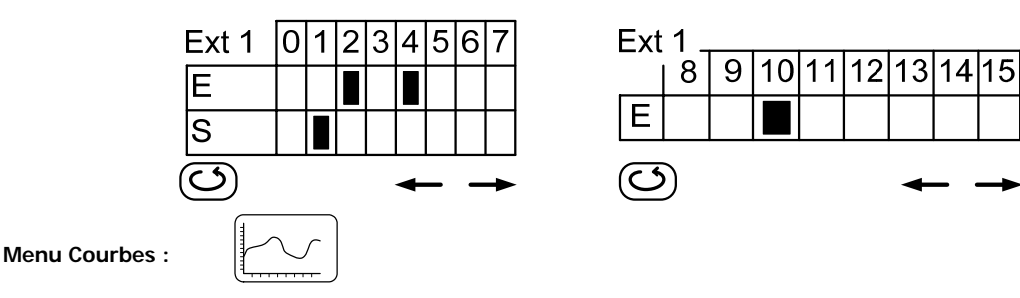

La sélection de l'icone Courbes conduit à un menu de choix permettant de sélectionner si l'on souhaite afficher la courbe Courant (I) ou la courbe Puissance (P).

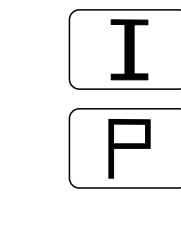

Le choix d'un des modules permet l'affichage dynamique du courant mesuré ou de la puissance mesurée pendant une période sélectionnée.

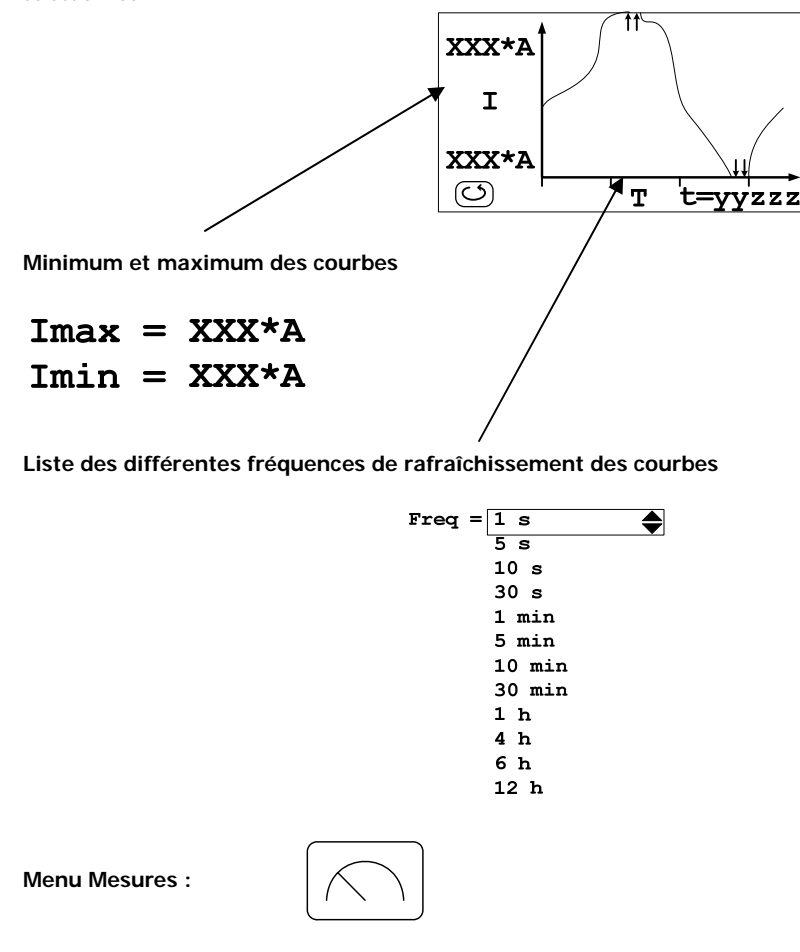

CIT4lite\_20150625\_a.pdf

Département CIT – Automatismes

L'énergie sur mesure depuis 1930

HAZEMEYER

La sélection de l'icone Mesures conduit directement à l'affichage des valeurs dynamiques : Tension moyenne (en Volts), Courant moyen (en Ampères) et Puissance moyenne (en KW).

```
Umoy = XXXX,X V
Imoy = XXXX,X A
Pmoy = XXXX,X kW
```

A partir de cet écran et en se déplaçant avec les touches de navigation ▼ et ▲ on accède à trois autres affichages dynamiques : Les trois tensions, les trois courants, les valeurs Q, S et le Facteur de puissance Fp.

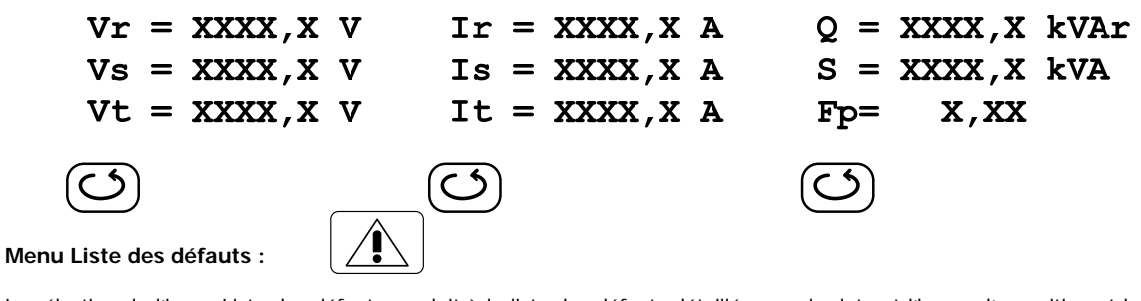

La sélection de l'icone Liste des défauts conduit à la liste des défauts détaillés avec la date et l'heure d'apparition et la date et l'heure d'acquittement (consultation à l'aide des touches de navigation ▼▲). Les défauts non-acquittés apparaissent en premier (jusque 16) puis les défauts acquittés (jusque 16) ; soit un total de 32 défauts.

| DEFAUT               | ACQ                  |
|----------------------|----------------------|
| DD/MM/YY<br>HH:MM:SS | DD/MM/YY<br>HH:MM:SS |
|                      |                      |

Liste des défauts possibles :

| FCOM <             | Défaut | de communication                  |
|--------------------|--------|-----------------------------------|
| <b>F49</b> – ၎     | Défaut | thermique                         |
| <b>F60V</b> -φ     | Défaut | déphasage                         |
| F37-I<             | Défaut | minimum d'intensité (cavitation)  |
| F37-P<             | Défaut | minimum de puissance              |
| F50/51-I>          | Défaut | maximum d'intensité (magnétique)  |
| F32-P>             | Défaut | maximum de puissance              |
| F66-N > TOT        | Défaut | nombre de démarrage total/heure   |
| F27-U<             | Défaut | sous-tension                      |
| F50G-I÷>           | Défaut | homopolaire                       |
| <b>Α F38-θ&gt;</b> | Alarme | défaut température                |
| A F50G-I±>         | Alarme | défaut homopolaire (50%)          |
| F50-U>             | Défaut | surtension                        |
| F66-N > FR         | Défaut | nombre de démarrage à froid/heure |
| F66-N > HOT        | Défaut | nombre de démarrage à chaud/heure |
| <b>F38-</b> 0>     | Défaut | température                       |
|                    |        |                                   |

Sauvegarde et effacement des défauts :

- □ Seuls les dix derniers défauts sont sauvegardés en cas de coupure d'alimentation.
- S'il n'y a pas eu coupure d'alimentation, les 16 derniers défauts sont sauvegardés.
- On ne peut pas effacer les défauts, même s'ils ont été acquittés.

## HAZEMEYER

Département CIT – Automatismes

L'énergie sur mesure depuis 1930

#### Menu Réglages :

La sélection de l'icone Réglages conduit à un premier écran dans lequel il faudra renseigner un mot de passe (Par défaut le mot de passe est 1234). Le courant nominal (In) du moteur y est aussi indiqué.

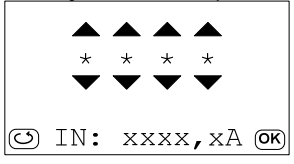

Le mot de passe renseigné, l'utilisateur accède à un sous-menu qui permettra de choisir le réglage de l'adresse IP, de l'adresse du sous-réseau, de l'adresse de la passerelle, de la date et l'heure, de la protection différentielle, et pour finir de l'unité d'affichage de la température.

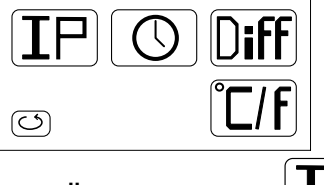

#### Sous-menu Réglages IP, Sous-réseau et Passerelle :

Т

La sélection de l'icone IP conduit aux trois écrans de configuration de l'adresse IP, de l'adresse de Sous-réseau et de l'adresse de la Passerelle du module CIT4 :

| IP    | S/S RESEAU | PASSERELLE |
|-------|------------|------------|
|       |            |            |
| C) OK | C) OK      | C) OK      |

A partir de ces 3 écrans et en utilisant les touches de navigation ◀ ► ▲ ▼, on renseignera les trois adresses : IP, Sous-réseau et passerelle.

Puis valider à chaque fois l'adresse rentrée avec le bouton « OK ».

Sous-menu Réglages Date & heure :

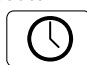

La sélection de l'icone Date & Heure conduit aux deux écrans de configuration suivants :

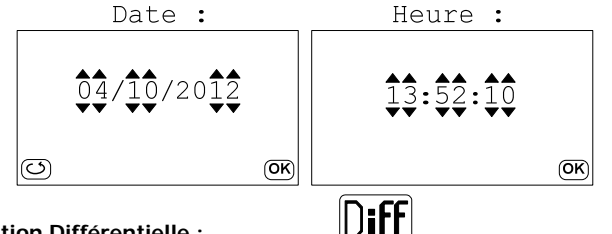

Sous-menu Réglages Protection Différentielle :

La sélection de l'icone Protection Différentielle conduit à l'écran de configuration suivant ; dans lequel on renseignera le calibre du courant de défaut et la temporisation associée (valider les valeurs avec le bouton « OK » puis terminer avec la touche retour) :

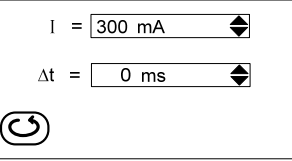

Plage de réglage d'intensité : 100mA à 10A.

Plage de réglage de temporisation : 0 seconde à 5 secondes.

## Sous-menu Réglage Unité d'affichage de la température :

La sélection de l'icone Unité d'affichage de température conduit à l'écran de configuration suivant :

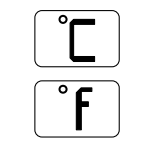

Sélectionner ici soit les degrés Celsius (°C) ou bien les degrés Fahrenheit (°F) avec les touches de navigation ▲ ▼ puis valider avec le bouton de validation « OK ».

HAZEMEYER

## Présentation du logiciel de paramétrage HAZCIT4ITH (V1.3)

L'interface de paramétrage ci-dessous présente la page d'accueil. Celle-ci est divisée en 4 parties :

- □ « Paramètres généraux » pour le paramétrage des différents logigrammes inclus dans le mode API (Automate Programmable Industriel) du module CIT4. « Inversion de l'état des LED » pour pouvoir inverser les entrées et les configurer (noms et couleurs).
- □ « Connexion au CIT », « Etat de la connexion » et « Adresse IP courante » pour l'envoi et la réception des paramètres, mais aussi l'acquisition de valeurs pour la maintenance.
- Solution Solution Sol
- □ « Paramètres de Protections » pour l'attribution des défauts à des « groupes de défauts » (F0, F1, F2, F3) et le paramétrage de chaque protection ainsi que le changement d'adresse IP, le changement d'adresse sous-réseau, le changement d'adresse de passerelle et le changement du mot de passe.

| er Langue Dialogue CIT                         |                     |                |          |                        |             |        |
|------------------------------------------------|---------------------|----------------|----------|------------------------|-------------|--------|
| iramètres généraux                             | - Paramètres de Pro | tetions        |          | Protoction Manag       | a da Tanai  | -      |
| La finance of the Management                   | Seuil               | 110            | 1% Uni   | Seuil                  | 15          |        |
| Logigramme - Completir de Mandeuvies           | Délai               | 0              |          | Entrée Marche          | 0           |        |
| Compteur de temps A                            | Active              | Non            |          | Start input            |             |        |
| Logigramme - Compteur de Temps A               | Protection Surc     | harge (1)      |          | Active                 | Oui         |        |
| Sematana da tamas D                            | Seuil               | 110            |          | Protection Mangu       | ie de charg | e (I)  |
| compteur de temps b                            | Délai               | 0              |          | Seuil                  | 15          |        |
| Logigramme - Compteur de Temps B               | Active              | Non            |          | Délai                  | 0           |        |
| iestion des Sorties                            | Protection Surc     | harge (P)      |          | Entrée Marche          | N           |        |
| Logigramme de fonctionnement pour la sortie S0 | Seuil               | 110            | [% In]   | Active                 | NUN         |        |
|                                                | Délai               | 0              |          | Protection Mangu       | ie de charg | e (P)  |
| Logigramme de fonctionnement pour la sortie S1 | Active              | Non            |          | Seuil                  | 15          | [% In] |
| nversion de l'etat des led                     | Protection Sono     | le PT100       |          | Delai<br>Entrée Marche |             | [sec.] |
|                                                | Seuil               | 0              | [°C]     | Active                 | Non         |        |
| Inversion Led                                  | Délai               | 0              |          | Distance March         |             |        |
| Libellé + Configuration Led                    | Active              | Non            |          | Nh Dom Total Manual    | e de demar  | rages  |
|                                                | Protection Désé     | equilibre de p | hases    | Nb Dem, Chaud Max      | i/heure 0   |        |
| nnection au CIT                                | Seuil               | 15             | [% In]   | Nb Dem, Froid Maxi/    | heure 0     |        |
|                                                | Délai               | 150            | [sec.]   | Active                 | 0           | ui     |
|                                                | Active              | ou             |          | Paramètres TI          |             |        |
| 01010101010                                    | Protection Ther     | mique          |          | Primaire               |             |        |
|                                                | Case                | 5              | 19/1-1   | Secondaire             | 4           |        |
|                                                | Betroidissement     | 2              | [14 [11] | Type Capteur           | Config. 1   |        |
| 172.30.2.150                                   | Active              | Oui            |          | Mesures movenne        | 25          |        |
| <b>₽</b>                                       | Distantion 14       | ut de terre    |          | Phases Actives         | RST         |        |
| Deconnect.                                     | Active              | nui<br>Oui     |          | Paramètres Moter       | IF.         |        |
|                                                | - AGUNG             |                | 2        | TP                     | 230         |        |
| 🌝 🖉 🖉 Ectre 🔍                                  | Chien de garde      | TCP/IP - Mo    | dbus     | Courant Nominal        | 50          | [A]    |
| CIT -> PC PC -> CIT EEPROM Etat E/S            | Delai TOFF          | 1              |          | Puissance Nominale     | 25          |        |
|                                                | Active              | Non            |          | Nom                    |             |        |
| hiers                                          |                     |                |          | Network                |             |        |
|                                                | Adresse TCP/IF      |                |          | Masque reseau          | 255.255.    | 254.0  |
|                                                | prochain redémarra  | ige 172.30.2   | 2.888    | Passerelle             | 0.0.0.0     |        |
| Charger Enregistrer Effacer Imprimer           |                     |                |          |                        |             |        |

HAZEMEYER

## L'énergie sur mesure depuis 1930

## 2° - Paramétrage des différents logigrammes :

| Paramètres généraux<br>Compteur de manoeuvres<br>Logigramme - Compteur de Manoeuvres | Cliquer ici pour paramétrer le logigramme de<br>fonctionnement du compteur de manœuvres<br>(CNT0)  |
|--------------------------------------------------------------------------------------|----------------------------------------------------------------------------------------------------|
| Compteur de temps A<br>Logigramme - Compteur de Temps A                              | Cliquer ici pour paramétrer le logigramme de<br>fonctionnement du compteur de temps A<br>(TMRA)    |
| Compteur de temps B<br>Logigramme - Compteur de Temps B                              | Cliquer ici pour paramétrer le logigramme de<br>fonctionnement du compteur de temps B<br>(TMRB)    |
| Gestion des Sotties<br>Logigramme de fonctionnement pour la sottie S0 🖌              | Cliquer ici pour paramétrer le logigramme de<br>fonctionnement de la sortie relais 0 (S0)          |
| Logigramme de fonctionnement pour la sortie S1 🝝                                     | Cliquer ici pour paramétrer le logigramme de<br>fonctionnement de la sortie relais 1 (S1)          |
| Inversion de l'etat des led<br>Inversion Led <del>&lt;</del>                         | Cliquer ici pour inverser l'état des LED<br>LED allumée quand E = 0 et éteinte si E = 1            |
| Libellé + Configuration Led 🔶                                                        | Cliquer ici pour affecter un libellé aux 8 LED<br>et configurer E6 / S0 et E7 / S1 + sortie Marche |

## <u>3° - Paramétrage du logigramme de fonctionnement de la sortie Relais S0 :</u>

Accès : Cliquer sur « Logigramme de fonctionnement pour la sortie S0 ».

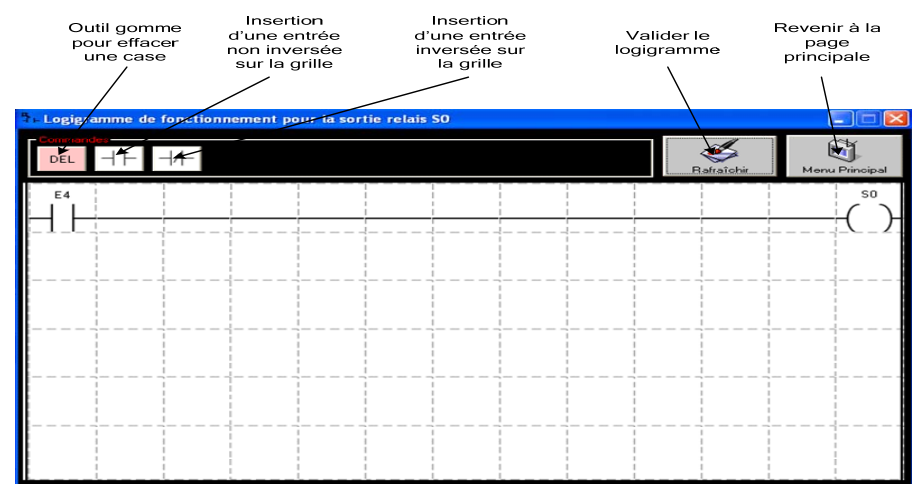

Dans l'exemple énoncé ci-dessus, un état logique positif sur l'entrée logique E4 positionnera le relais S0 en position travail. Le cas échéant, il faudra un état logique 0 sur E4 pour mettre le relais S0 en position repos.

## 4° - Paramétrage du logigramme de fonctionnement de la sortie Relais S1 :

Accès : Cliquer sur « Logigramme de fonctionnement pour la sortie S1 ».

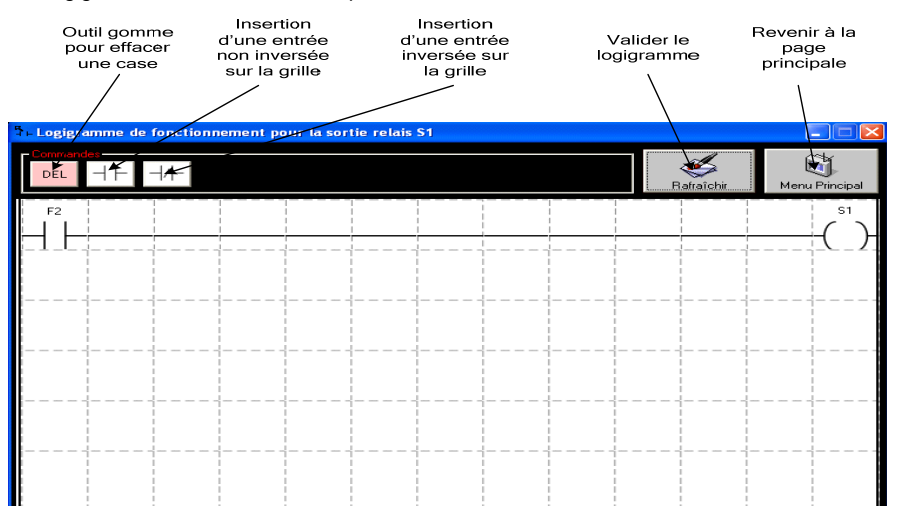

Dans l'exemple énoncé ci-dessus, un défaut exporté sur le groupe de défauts 2 (bit F2) positionnera le relais S1 en position travail. Le cas échéant, il faudra un état logique 0 sur F2 (pas de défaut) pour mettre le relais S1 en position repos.

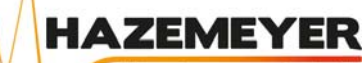

## 7° - Paramétrage du logigramme du compteur de manœuvres :

Accès : Cliquer sur « Logigramme – Compteur de Manœuvres ».

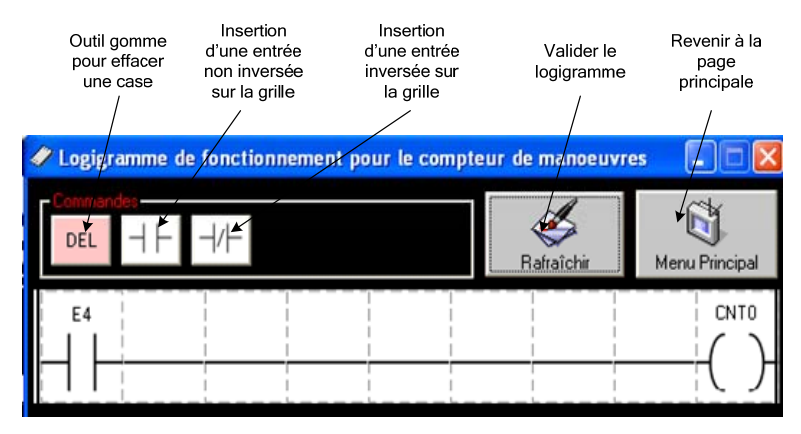

Dans l'exemple énoncé ci-dessus, un front montant positif sur l'entrée logique E4 incrémentera le registre CNTO situé à l'adresse du mot 17 [0x11].

#### 8° - Paramétrage du logigramme du compteur de temps A :

Accès : Cliquer sur « Logigramme – Compteur de Temps A ».

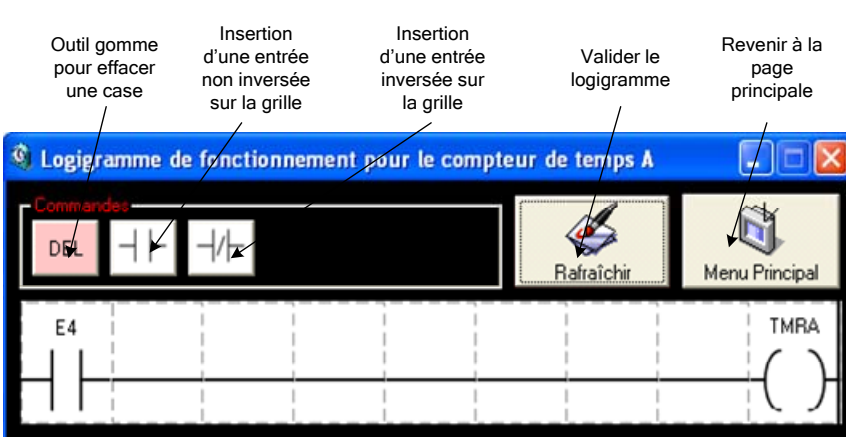

Dans l'exemple énoncé ci-dessus, un état positif sur l'entrée logique E4 incrémentera le registre TMRA situé à l'adresse du mot 18/19 [0x12/0x13] toutes les secondes jusqu'à ce que l'état de l'entrée E4 passe à 0.

## 9° - Paramétrage du logigramme du compteur de temps B :

Accès : Cliquer sur « Logigramme – Compteur de Temps B ».

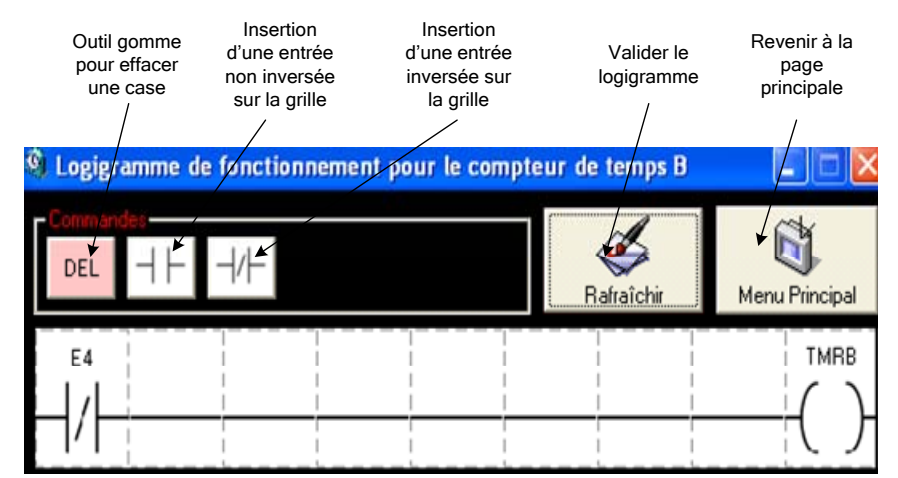

Dans l'exemple énoncé ci-dessus, un état 0 sur l'entrée logique E4 incrémentera le registre TMRB situé à l'adresse du mot 20/21 [0x14/0x15] toutes les secondes jusqu'à ce que l'état de l'entrée E4 passe à 1.

HAZEMEYER

## Réarmements

Le réarmement des protections (sauf protection différentielle) s'effectue de 2 manières possibles :

- Par appui sur le bouton « Reset » en face avant du module CIT (bouton en bas à gauche).
- A distance en positionnant le bit n°9 du registre [**0x00**] au 1 logique.

Le réarmement des protections n'est pas possible si le défaut est encore présent malgré l'appui sur le bouton « RESET » ou l'envoi de 1 au bit n°9 du registre [**0x00**].

Le réarmement de la protection différentielle s'effectue aussi en appuyant sur le bouton « RESET ».

Le réarmement à pour effet de positionner le bit du groupe de défauts concerné à 0 et de mettre à 0 les bits de protections concernées du registre **[0x17]** 

## Interface de Paramétrage des protections

Accès : Cliquer sur n'importe quelle valeur en **jaune** dans la zone de paramétrage de la fenêtre principale (sauf « adresse TCP/IP » qui sert uniquement à modifier l'adresse IP du CIT4).

| Paramètres de Protetion     | 18          |          |                      |               |
|-----------------------------|-------------|----------|----------------------|---------------|
| <b>Protection Surtensid</b> | on          |          | Protection Mangue    | de Tension    |
| Seuil                       | 110         | [% Un]   | Seuil                | 15            |
| Délai                       | 0           | [sec.]   | Entrée Marche        | 0 [sec.]      |
| Active                      | Non         |          | Start input          |               |
|                             | <b>a</b> 2  |          | Active               | Oui           |
| Protection Surcharg         | je [1]      | F97 L. 1 |                      |               |
| Seuli                       | 110         | [/s In]  | Protection Manque    | de charge [I] |
| Delai                       | U           | [sec.]   | Seul                 | 15 [& in]     |
| Active                      | Non         |          | Delai                | U [sec.]      |
| Protection Surcharg         | je (P)      |          | Entrée Marche        | Marc          |
| Seuil                       | 110         | [% In]   | Active               | Non           |
| Délai                       | 0           | [sec.]   | Protection Mangue    | de charge (P) |
| Active                      | Non         |          | Seuil                | 15 [% ln]     |
| Desta di e Carda D          | T100        |          | Délai                | 0 [sec.]      |
| Protection Sonde P          | 1100        | NC1      | Entrée Marche        |               |
| D 4L-C                      | 0           |          | Active               | Non           |
| Delai<br>Alakiwa            | U<br>Mari   |          | Destanting Marchae   | 4- 45         |
| Active                      | NON         |          | Mb Dem Tatal Manife  | ue uemanayes  |
| <b>Protection Déséguil</b>  | ibre de pha | ses      | ND Dem. Totarwax/ric |               |
| Seuil                       | 15          | [% In]   | ND Dem, Criadu Maxim | neure 0       |
| Délai                       | 150         | [sec.]   | A office             | oure o        |
| Active                      | Oui         |          | Active               | Oui           |
| Protoction Thormicu         |             |          | Paramètres TI        |               |
|                             | 5           |          | Primaire             | 1             |
| Sauil                       | 1.05        | [% In]   | Secondaire           | 4             |
| Befroidissement             | 2           | [/e [1]] | Type Capteur         | Config. 1     |
| Active                      | -<br>Oui    |          |                      |               |
| Houro                       | 0 di        |          | Phases Actives       | BST           |
| Protection défaut de        | e terre     |          |                      |               |
| Active                      | Oui         |          | Paramètres Moteur    |               |
| Chien de garde TCE          | 7/IP - Modh | 211      | TP                   | 230 [V]       |
| Délai TON                   | 1           |          | Courant Nominal      | 50 [A]        |
| Délai TOFF                  | 1           |          | Puissance Nominale   | 25 [kW]       |
| Active                      | Non         |          | Nom                  |               |
|                             |             |          | Network              |               |
| Adresse TCP/IP              |             |          | Masque reseau        | 255.255.254.0 |
| Configuration au            | 172.30.2.xx | ×        | Passerelle           | 0.0.0.0       |
| prochain reuemanaye         |             |          |                      |               |

HAZEMEYER

Le clic a pour effet l'ouverture de la fenêtre suivante où l'on retrouve le paramétrage de toutes les protections, les paramètres du moteur, les TC, les adresses IP sous-réseau + passerelle, le mot de passe et les couleurs des LED de la façade :

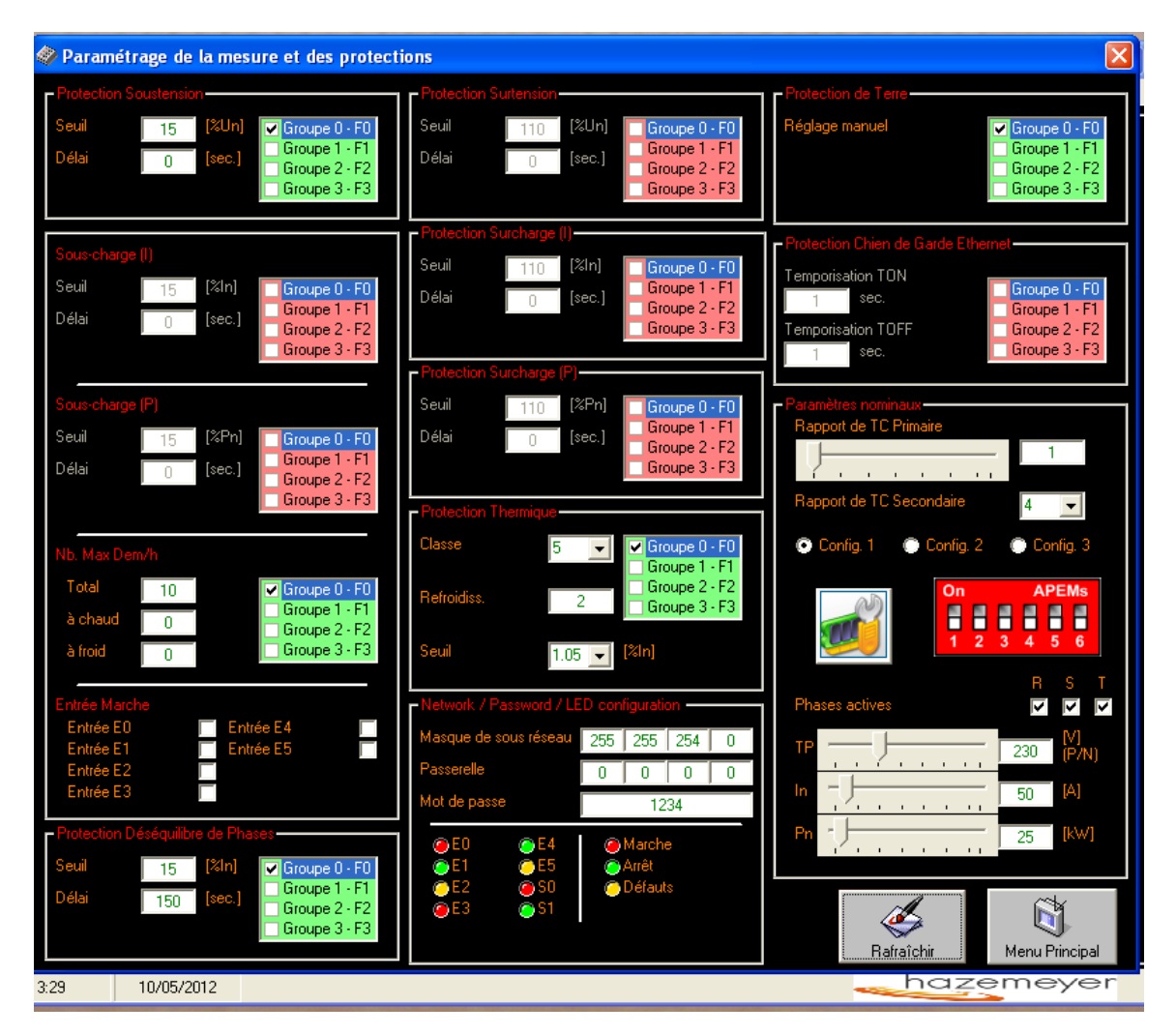

#### Important :

- Pour la validation des paramètres, il est impératif de cliquer sur le bouton « Rafraîchir » pour prendre en compte les nouveaux paramètres, puis de cliquer sur le bouton « Menu Principal ».
- Pour un fonctionnement correct des mesures, il est impératif de configurer les interrupteurs du Bloc 3 TC (Transformateur de courant - Réf. 450328) à l'identique du logiciel.
- Un clic sur le bouton « Clé à molette » permet d'aider l'utilisateur à choisir sa configuration en fonction du moteur qu'il veut utiliser.
- Il faut ensuite envoyer ces paramètres au CIT4 « PC -> CIT » et ne pas oublier de faire « Ecrire EEPROM » pour les sauvegarder dans le module.

#### Couleur des LED de façade :

• Cliquer sur les LED pour sélectionner leur couleur : Rouge, Jaune ou Verte.

HAZEMEYER

## Protection Thermique I<sup>2</sup>t (Code protection ANSI 49)

## Paramétrage :

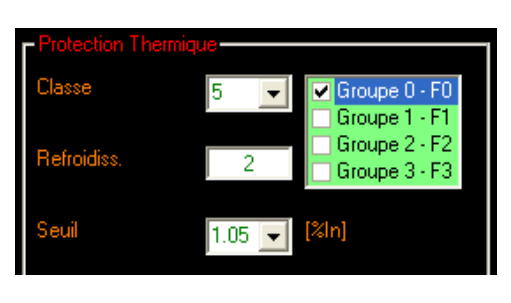

Zone de paramétrage de la protection thermique l²t

| Paramètres nominaux<br>Rapport de TC Primaire<br>Rapport de TC Secondaire | 100<br>5 🗸                |
|---------------------------------------------------------------------------|---------------------------|
| <ul> <li>Config. 1</li> <li>Config. 2</li> <li>On</li> <li>1</li> </ul>   | Config. 3                 |
| Phases actives                                                            | R S T<br>V V<br>230 (P/N) |
| In                                                                        | 50 [A]<br>25 [kw]         |

Zone de paramétrage des paramètres nominaux du moteur

Dans l'exemple, la protection thermique sera affectée au groupe de défaut F0 et aura pour paramétrage la protection d'un moteur de 50A en classe 5 (à 6 In) et un temps de refroidissement à 2 fois la valeur du temps d'échauffement.

#### Nota :

• Le registre 24 [**0x18**] indique l'échauffement thermique du moteur à protéger en temps réel. Cette indication permet de visualiser si l'on peut redémarrer un moteur après un déclenchement thermique, la valeur contenue par ce registre sera donc de 0%.

 La tension indiquée dans la case TP est la tension entre phase et neutre. Exemple : Pour un réseau 400V entre phases ; il faut rentrer 230V dans la case TP. Pour un réseau 690V entre phases ; il faut rentrer 400V dans la case TP. Etc...

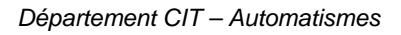

HAZEMEYER

## Protections I mini (Code ANSI 37) – P mini (Code ANSI 37P)

#### Paramétrage :

L'entrée marche active la protection, le cas échéant, celle-ci est inhibée.

| Sous-charge            | (1) |        |                 |
|------------------------|-----|--------|-----------------|
| Seuil                  | 80  | [%ln]  | 🗌 Groupe 0 - F0 |
| Délai                  | 6   | [sec.] | Groupe 1 - F1   |
|                        | ,   |        | Groupe 3 - F3   |
|                        |     |        |                 |
| Sous-charge            |     |        |                 |
| Seuil                  | 15  | [%Pn]  | Groupe 0 - FO   |
| Délai                  | 0   | [sec.] | Groupe 1 - F1   |
|                        | ,   |        | Groupe 3 - F3   |
|                        |     |        |                 |
| Nb. Max Dem            |     |        |                 |
| Total                  | 10  |        | 🗌 Groupe 0 - F0 |
| à chaud                | 2   |        | Groupe 1 - F1   |
| à froid                | 3   |        | Groupe 3 - F3   |
|                        | , v |        |                 |
| Entrée March           |     |        |                 |
| Entrée E0              |     | 🔽 Enti | rée E4          |
| Entrée E1<br>Entrée E2 |     | Ent    | rée E5          |
| Entrée E3              |     |        |                 |

Zone de paramétrage de la protection Imini

Dans l'exemple ci-dessus, la protection en Imini (Sous-charge I) est affectée sur le groupe de défaut F1 avec un seuil de 80% In et 6 secondes de temporisation (l'entrée marche étant sur E0).

## Protection I maxi (Code ANSI 51) – P maxi (32P) – U maxi (59)

Protection Surcharge (I) – Protection Surcharge (P) – Protection Surtension dans le logiciel de paramétrage.

#### Paramétrage :

| Seuil 50<br>Délai 0 | 00 <b>(</b> 2 | %ln]<br>≈ec 1 | Groupe 0 - F0<br>Groupe 1 - F1 |
|---------------------|---------------|---------------|--------------------------------|
| Délai (             | n <b>í</b> s  | tec 1         | Groupe 1 - F1                  |
|                     |               |               | Groupe 2 - F2                  |
|                     |               |               | Groupe 3 - F3                  |
|                     | (0)           |               |                                |

500% In / 0 seconde sur Groupe F3

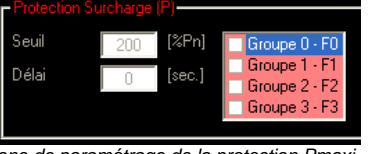

Zone de paramétrage de la protection Pmaxi 200% Pn / 0 seconde non activée (Rouge)

| Protection St |     |        |                                |
|---------------|-----|--------|--------------------------------|
| Seuil         | 150 | [%Un]  | Groupe 0 - F0                  |
| Délai         | 1   | [sec.] | Groupe 1 - F1<br>Groupe 2 - F2 |
|               |     |        | Groupe 3 - F3                  |

Zone de paramétrage de la protection Umaxi. 150% Un / 1 seconde sur Groupes F2 et F3

La Protection Pmaxi observe le même principe de fonctionnement. Dans ce cas, les paramètres à renseigner seront :

- Rapport de transformation du potentiel.
- Seuil de protection P<sub>maxi</sub> en %P<sub>nominale</sub>.
- Délai de protection P<sub>maxi</sub> en seconde(s).
- Puissance nominale P<sub>nominale</sub> du moteur à protéger.
- Activation de la protection par groupe de défaut.

La Protection Umaxi observe le même principe de fonctionnement. Dans ce cas, les paramètres à renseigner seront :

- Rapport de transformation du potentiel.
- Seuil de protection U<sub>maxi</sub> en %U<sub>nominale</sub>.
- Délai de protection U<sub>maxi</sub> en seconde(s).
- Activation de la protection par groupe de défaut.

HAZEMEYER

## Protection U mini (sous-tension) - (Code ANSI 27)

## Paramétrage :

Les registres ci-dessous sont nécessaires pour un paramétrage correct de la protection. Chaque registre doit posséder une valeur, le cas échéant, la protection ne sera pas ou mal assurée.

- Rapport de transformation du potentiel.
- Seuil de protection U<sub>mini</sub> en %U<sub>nominale</sub>.
- Délai de protection U<sub>mini</sub> en seconde(s).
- Activation de la protection par groupe de défaut.

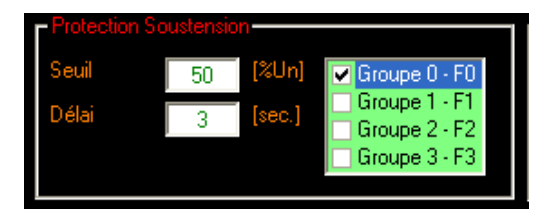

Zone de paramétrage de la protection Umini. 50% Un / 3 secondes sur Groupe F0

Protection déséquilibre de phases - (Code ANSI 46)

#### Paramétrage :

Les registres ci-dessous sont nécessaires pour un paramétrage correct de la protection. Chaque registre doit posséder une valeur, le cas échéant, la protection ne sera pas ou mal assurée.

- Seuil de protection déséquilibre de phases en %Inominal.
- Délai de protection déséquilibre de phases en seconde(s).
- Courant nominal I<sub>nominal</sub> du moteur à protéger.
- Rapport de transformation primaire pour la mesure du courant sur les phases R, S, T.
- Validation des phases de mesure (Nota : 2 phases sont nécessaires au minimum).
- Rapport de transformation secondaire pour la mesure du courant sur les phases R, S, T.
- Activation de la protection par groupe de défaut.

| Protection Dé | éséquilibr | e de Phas | es                             |
|---------------|------------|-----------|--------------------------------|
| Seuil         | 15         | [%ln]     | 🔲 Groupe 0 - F0                |
| Délai         | 0          | [sec.]    | Groupe 1 - F1<br>Groupe 2 - F2 |
|               |            |           | Groupe 3 - F3                  |

Zone de paramétrage de la protection Déséquilibre de phases. 15% Un / 0 seconde non activée (Rouge).

HAZEMEYER

#### Protection nombre de démarrages total par heure - (ANSI 66)

#### Principe de fonctionnement :

La protection du nombre de démarrages total dans l'heure est une mémoire de type FIFO enregistrant les démarrages détectés. Le comptage s'incrémente à chaque fois qu'un démarrage est détecté. Si le nombre de démarrage total dans l'heure excède la consigne donnée par l'utilisateur, le bit de défaut NBtot (Bit n°7 – mot 23 [0x17]) sera basculé à 1, jusqu'à ce qu'une heure soit écoulée.

#### Protection nombre de démarrage à chaud par heure - (ANSI 66)

#### Principe de fonctionnement :

La protection du nombre de démarrages à chaud dans l'heure est une mémoire de type FIFO enregistrant les démarrages détectés. Le comptage s'incrémente à chaque fois qu'un démarrage est détecté. Si le nombre de démarrage à chaud dans l'heure excède la consigne donnée par l'utilisateur, le bit de défaut NBcho (Bit n°14 – mot 23 [0x17]) sera basculé à 1, jusqu'à ce qu'une heure soit écoulée.

#### Protection nombre de démarrages à froid par heure - (ANSI 66)

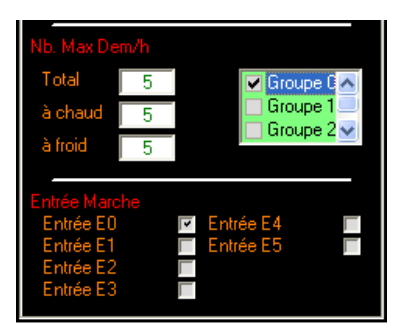

#### Principe de fonctionnement :

La protection du nombre de démarrages à froid dans l'heure est une mémoire de type FIFO enregistrant les démarrages détectés. Le comptage s'incrémente à chaque fois qu'un démarrage est détecté. Si le nombre de démarrage à froid dans l'heure excède la consigne donnée par l'utilisateur, le bit de défaut NBfro (Bit n°15 – mot 23 [0x17]) sera basculé à 1, jusqu'à ce qu'une heure soit écoulée.

#### <u>Nota :</u>

L'activation de la protection nombre de démarrages total par heure valide aussi les protections nombre de démarrages à chaud par heure et nombre de démarrages à froid par heure. Un paramétrage correct des consignes de ces protections de démarrages est indispensable pour assurer une bonne protection du moteur.

### Chien de garde communication TCP/Modbus

#### Principe de fonctionnement :

L'automate ou la supervision rafraichit le bit 10 du mot [0x00] via la communication Ethernet en alternant des 0 et 1. Si un changement d'état n'a pas été perçu par le CIT4 dans le temps TOFF, un défaut se déclenche.

#### Paramétrage :

Les registres ci-dessous sont nécessaires pour un paramétrage correct de la protection. Chaque registre doit posséder une valeur, le cas échéant, la protection ne sera pas ou mal assurée.

- Délai de perte de la communication TOFF
- Délai de reprise de la communication TON.
- Activation de la protection par groupe de défaut.

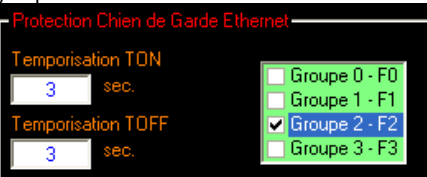

Zone de paramétrage de la protection en communication réglée à 3 secondes en perte (TOFF) et 3 secondes en reprise (TON) sur le Groupe F2.

Nota : l'acquittement du défaut de communication est automatique quand la communication reprend

HAZEMEYER

## Protection Défaut de terre (DDR) - (Code ANSI 50G/51G)

## Principe de fonctionnement :

La protection contre le défaut de terre (différentiel) est utilisée pour protéger les installations contres les effets résultants d'un courant de fuite à la terre (incendie...). Ce DDR est de type A et AC.

Le seuil de protection (IAn) est réglé depuis la façade du CIT4 à l'aide du menu de configuration, les différents calibres étant :

● 100mA - 300mA - 500mA - 1A - 3A - 5A et 10A. (NB : 0,5I∆n<seuil de déclenchement<I∆n).

La temporisation ( $\Delta t$ ) est aussi réglée à l'aide du menu de configuration, les différents calibres étant :

• Instantané (0ms) - 100ms - 300ms - 500ms - 700ms - 1s - 1,5s - 2s et 5s.

Lorsque le courant de défaut dépasse le seuil de déclenchement pendant un temps supérieur au réglage de la temporisation, les phénomènes suivants se produisent :

- Ouverture du relais de défaut terre.
- Allumage de la LED défaut en façade du CIT.
- Mise à jour du bit de défaut 9 du mot 23 [0x17].
- Activation du bit correspondant au groupe de défaut.

#### Important :

# L'utilisation de la protection défaut de terre dans les logigrammes des sorties provoque un léger temps de décalage d'environ 100ms.

La solution étant de mettre en série les contacts d'un des 2 relais pilotables avec le relais de défaut terre si l'on souhaite une protection instantanée.

#### Paramétrage :

Les registres ci-dessous sont nécessaires pour un paramétrage correct de la protection. Chaque registre doit posséder une valeur, le cas échéant, la protection ne sera pas ou mal assurée.

• Activation de la protection par groupe de défaut :

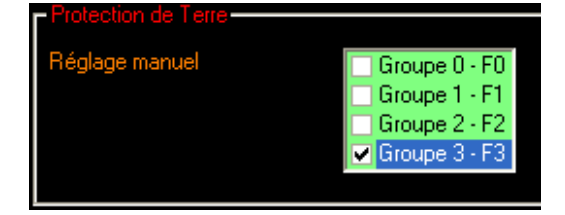

Zone de paramétrage de la Protection de Terre activée sur le groupe de défaut F3

#### Nota :

Si le défaut est permanent (tore non-raccordé par exemple), le réglage du seuil et de la tempo ne sera plus possible et le message suivant apparaitra sur l'écran : « Déf Diff ACTIF ».

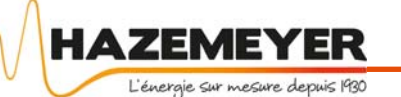

## Annexe

## **Test Lampes :**

Un « test lampes » peut être effectué sur le module CIT4 ; il suffit d'appuyer simultanément sur les 2 touches de navigation gauche et droite repérées ◄ et ►

Toutes les LED's s'allument alors pendant 10 secondes avec les couleurs définies dans le me des protections ».

### Témoin de communication :

C'est un rond qui est situé dans le bas de l'écran du CIT4. Ce témoin de communication peut prendre 3 états :

- Absence de témoin = Câble de communication non raccordé au module CIT4.
- Un rond blanc = Câble de communication raccordé mais sans com active (Link).
- □ Un rond clignotant = Câble de communication raccordé avec com active.

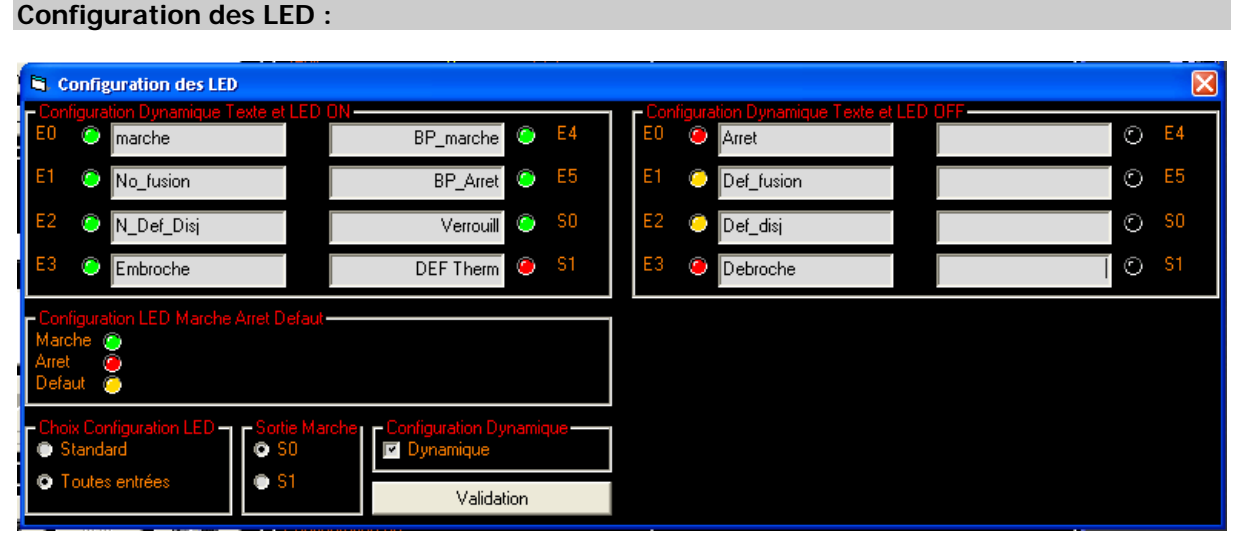

- □ Les LED's d'entrées et sorties peuvent être nommées ; il suffit de taper leur nom dans la zone blanche en vis-à-vis de celles-ci (voir exemple ci-dessus).
- Deux configurations sont alors possible ; « Standard » ou « Toutes entrées » dans la zone « Choix Configuration Led » :
  - 1. Standard = 6 entrées et 2 sorties visibles en façade du CIT4.
  - 2. Toutes entrées = 8 entrées visibles en façade du CIT4.
- □ Il faut aussi sélectionner la Sortie « Marche » S0 ou S1 correspondant au relais de sortie marche.
- □ Il suffit ensuite de valider ces informations en cliquant sur « Validation », puis « PC -> CIT » et pour terminer ne pas oublier de cliquer sur « Ecrire EEPROM » pour sauvegarder ces paramètres dans le module CIT4.

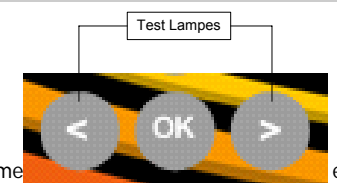

com